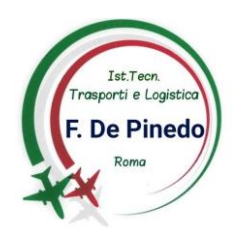

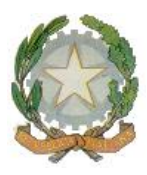

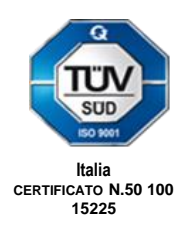

## Ministero dell'Istruzione Ufficio Scolastico Regionale per il Lazio ISTITUTO TECNICO TRASPORTI E LOGISTICA "FRANCESCO DE PINEDO"

Indirizzi: Conduzione del Mezzo Aereo – Costruzioni Aeronautiche - Logistica Sede: Via F. Morandini, 30 - 00142 Roma Cod. Mec. RMTB02000G – e-mail: <u>rmtb02000g@istruzione.it</u> C.F.96457670584 – distretto XIX – PEC: <u>rmtb02000g@pec.istruzione.it</u>

Circ. n. 247

Agli studenti delle classi quinte

**Oggetto**: curriculum dello studente (procedura per la registrazione degli studenti delle classi quinte)

Ogni studente, entro il 23 aprile 2021, dovrà registrarsi accedendo alla piattaforma mediante l'indirizzo <u>https://curriculumstudente.istruzione.it/</u>, seguendo il percorso: Accedi-Registrati.

La registrazione avverrà in più step nei quali è richiesto l'inserimento del codice fiscale, dei dati anagrafici e di un valido indirizzo e-mail. La compilazione del curriculum dello studente avviene su piattaforma informatica, utilizzando le credenziali di accesso che saranno comunicate dalla segreteria dopo che lo studente ha provveduto alla registrazione sul portale come indicato in seguito.

Lo studente deve effettuare la registrazione seguendo queste istruzioni:

- aprire la pagina <u>https://curriculumstudente.istruzione.it;</u>
- cliccare su "Accedi";
- cliccare su "Studente";
- dalla pagina di "Login" cliccare su "Registrati";
- cliccare su "Procedi con la registrazione";
- inserire il proprio codice fiscale all'interno del campo "Codice fiscale";
- selezionare la casella di sicurezza "Non sono un robot";
- cliccare su "Passaggio 2" per la verifica del codice fiscale inserito e per procedere con l'inserimento dei dati anagrafici;
- inserire tutti i dati richiesti all'interno dei rispettivi campi;
- accettare i termini e le condizioni selezionando "Accetto";
- leggere l'informativa sulla privacy e confermare il trattamento dei dati personali selezionando "Presa visione";
- cliccare su "Passaggio 3" per proseguire;
- verificare che i dati inseriti siano corretti;
- per effettuare una modifica cliccare su "Torna indietro";
- se tutti i dati sono corretti, continua con la registrazione cliccando su "Conferma i tuoi dati".

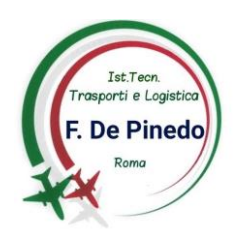

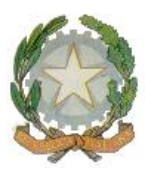

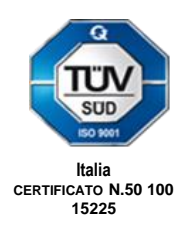

## Ministero dell'Istruzione Ufficio Scolastico Regionale per il Lazio ISTITUTO TECNICO TRASPORTI E LOGISTICA "FRANCESCO DE PINEDO"

Indirizzi: Conduzione del Mezzo Aereo – Costruzioni Aeronautiche - Logistica Sede: Via F. Morandini, 30 - 00142 Roma Cod. Mec. RMTB02000G – e-mail: <u>rmtb02000g@istruzione.it</u> C.F.96457670584 – distretto XIX – PEC: <u>rmtb02000g@pec.istruzione.it</u>

Alla fine della procedura, il Ministero dell'Istruzione invierà una mail sull'indirizzo di posta elettronica fornito per completare la registrazione.

Per completare la registrazione, aprire la mail ricevuta dal Ministero, cliccare sul link che si trova all'interno della mail. La prima volta che si accede viene richiesto di cambiare la password inviata via mail: la nuova password deve essere di almeno 8 caratteri e deve includere: un numero, una lettera maiuscola ed una lettera minuscola.

Roma, 16/04/2021

IL DIRIGENTE SCOLASTICO *Prof. Massimiliano Zembrino* Firma autografa sostituita a mezzo stampa ai sensi dell'art. 3, comma 2 del d.lgs. 39/93